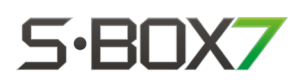

## 4. Actualizar módulos

Se recomienda actualizar los siguientes módulos en el orden indicado:

- IOhub\*,
- CANSteer,
- DirectDrive,
- VADER,
- GAC.

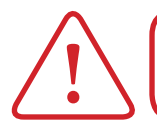

¡Atención! Actualizar el software del módulo únicamente si la versión incluída en el SBOX7 es superior a la versión actual.

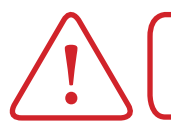

\* Esta opción se encuentra dentro del módulo display SBOX7.

**Nota:** El orden recomendado en el texto anterior puede verse modificado en el detalle de las notas de versión del Software.

Desde la pantalla principal, dirijase a "Diágnostico" (Disponible desde la versión de Software de SBOX7 1.2.7)

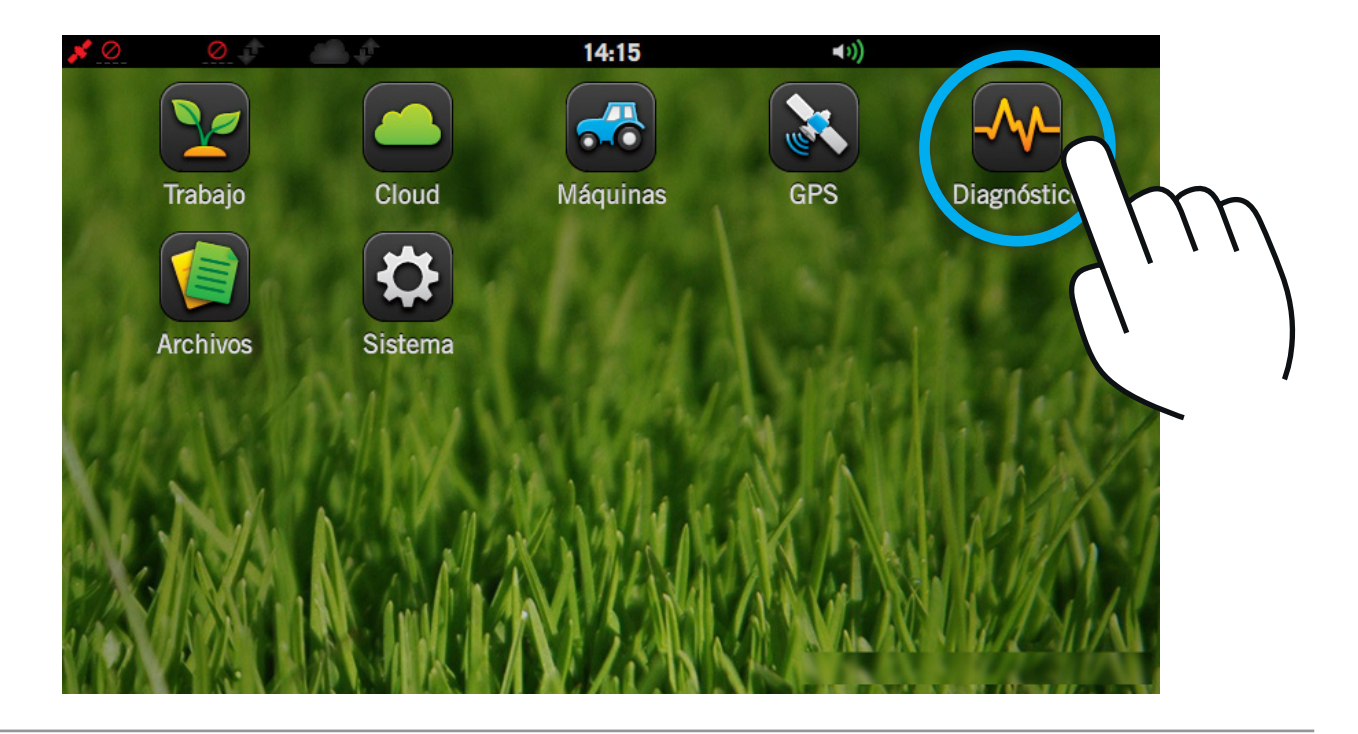

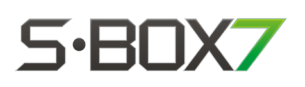

Seleccione el módulo que desee actualizar presionando sobre el ícono del mismo.

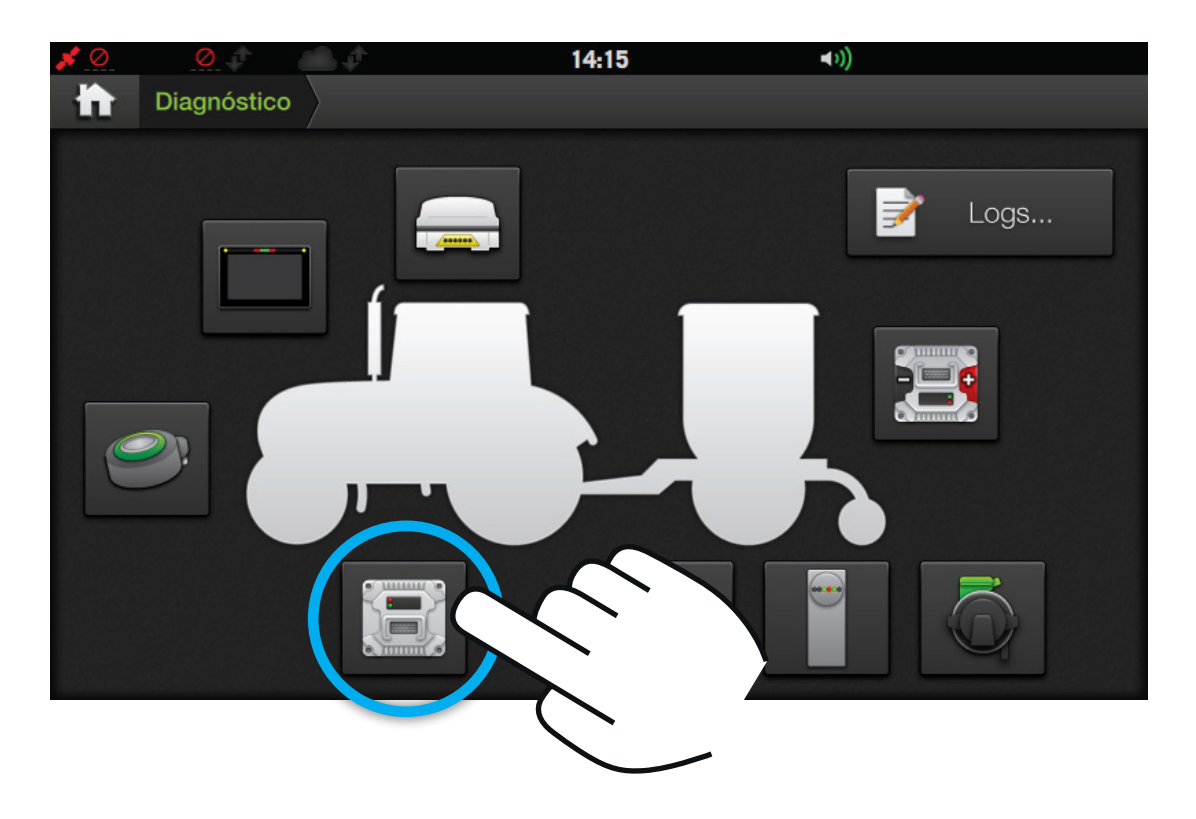

Una vez que haya ingresado al módulo, ubicarse sobre la solapa "Sistema > Update".

En la sección "Actualizar módulo", seleccionar la versión deseada para cargar.

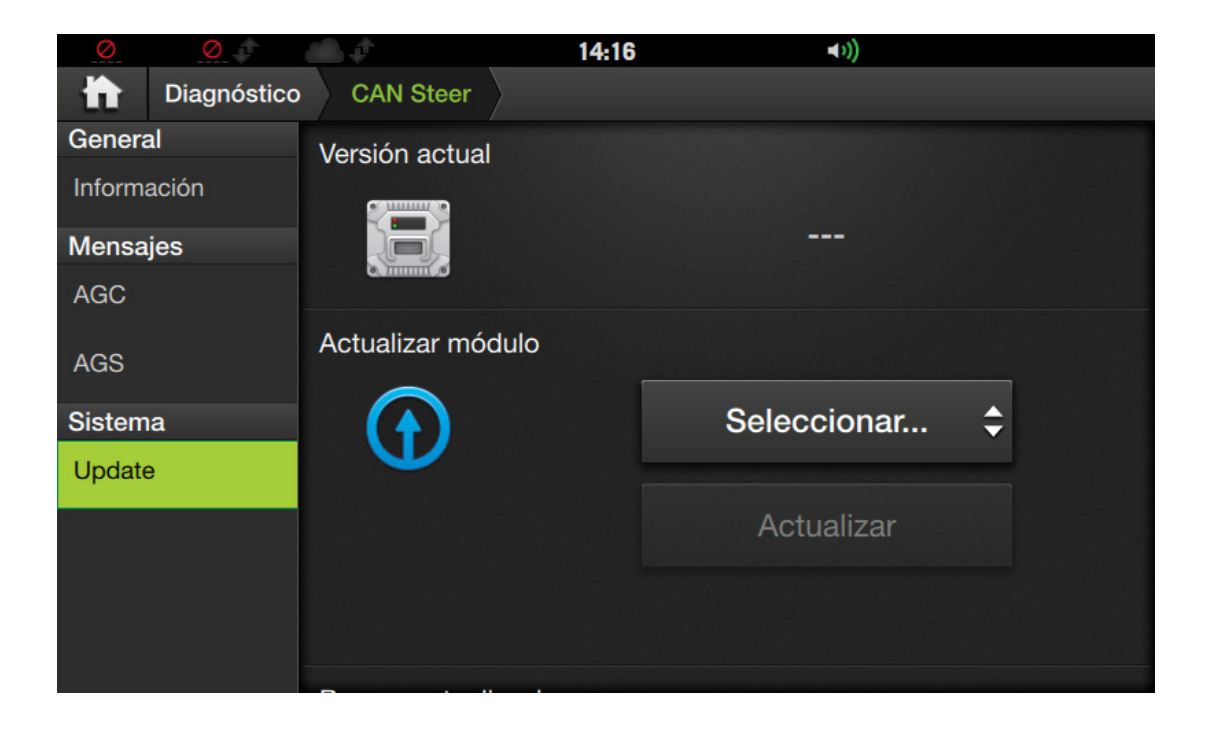

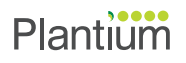

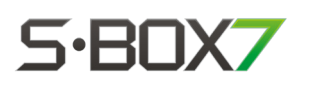

**Nota:** En caso de que la nueva versión no aparezca entre las opciones, proceda a realizar lo siguiente:

• En la sección "Buscar actualizaciones", presionar el botón "Terminal" y esperar a que termine la búsqueda.

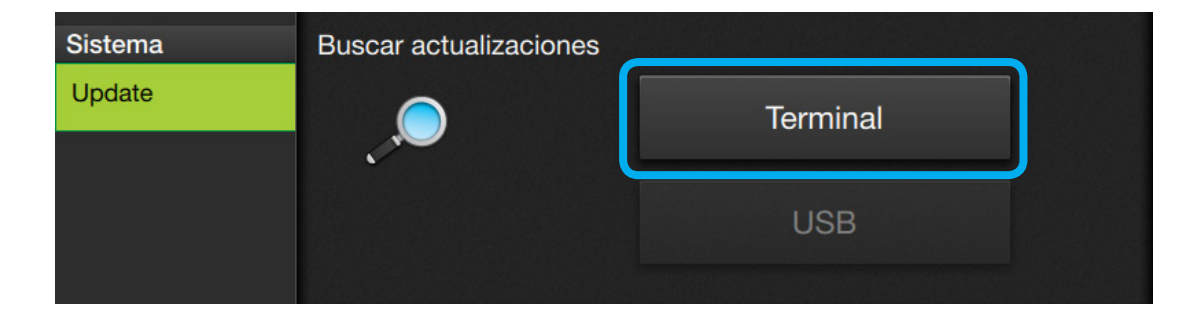

• Si se tiene la versión del módulo en un Pendrive, insertarlo en el SBOX7 y presionar el botón "USB". Esperar a que termine la búsqueda.

| Sistema | Buscar actualizaciones |          |  |
|---------|------------------------|----------|--|
| Update  | ,                      | Terminal |  |
|         |                        | USB      |  |

Volver a la sección "Actualizar módulo" y seleccionar la versión deseada.

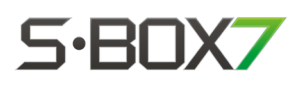

En la sección "Actualizar módulo", presionar el botón "Actualizar". Debajo del mismo deberá aparecer una leyenda indicando el estado de avance de la actualización.

| AGS     | Actualizar módulo |             |  |
|---------|-------------------|-------------|--|
| Sistema |                   | 4.0.4.b21 🗘 |  |
| Update  |                   | Actualizar  |  |

Esperar a que, después de Actualizar y Verificar, indique "¡Actualización exitosa!".

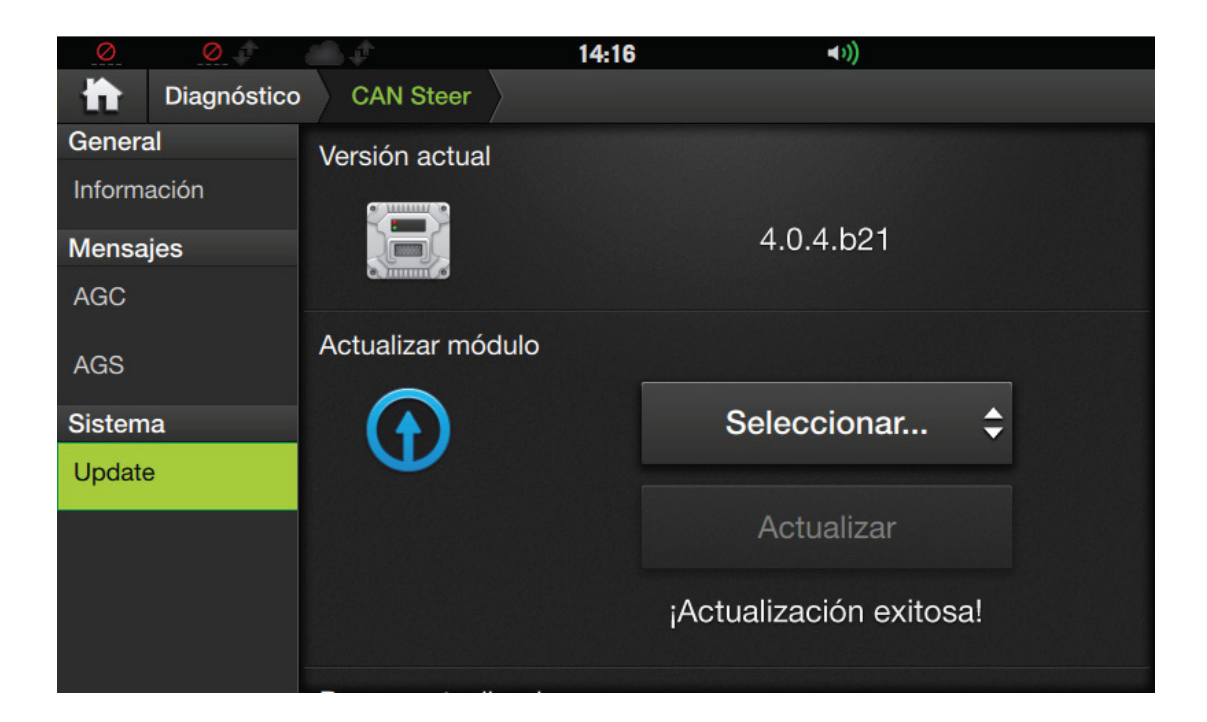

**Nota:** Repita esta parte del proceso con todos los módulos necesarios.